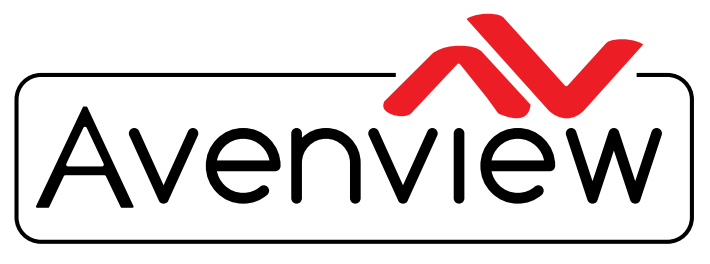

**Control Your Video** 

VIDEO WALLS VIDEO PROCESSORS VIDEO MATRIX SWITCHES EXTENDERS SPLITTERS WIRELESS CABLES & ACCESSORIES

# UPGRADE GUIDE IP Controller for HDM-C6VWIP-SET

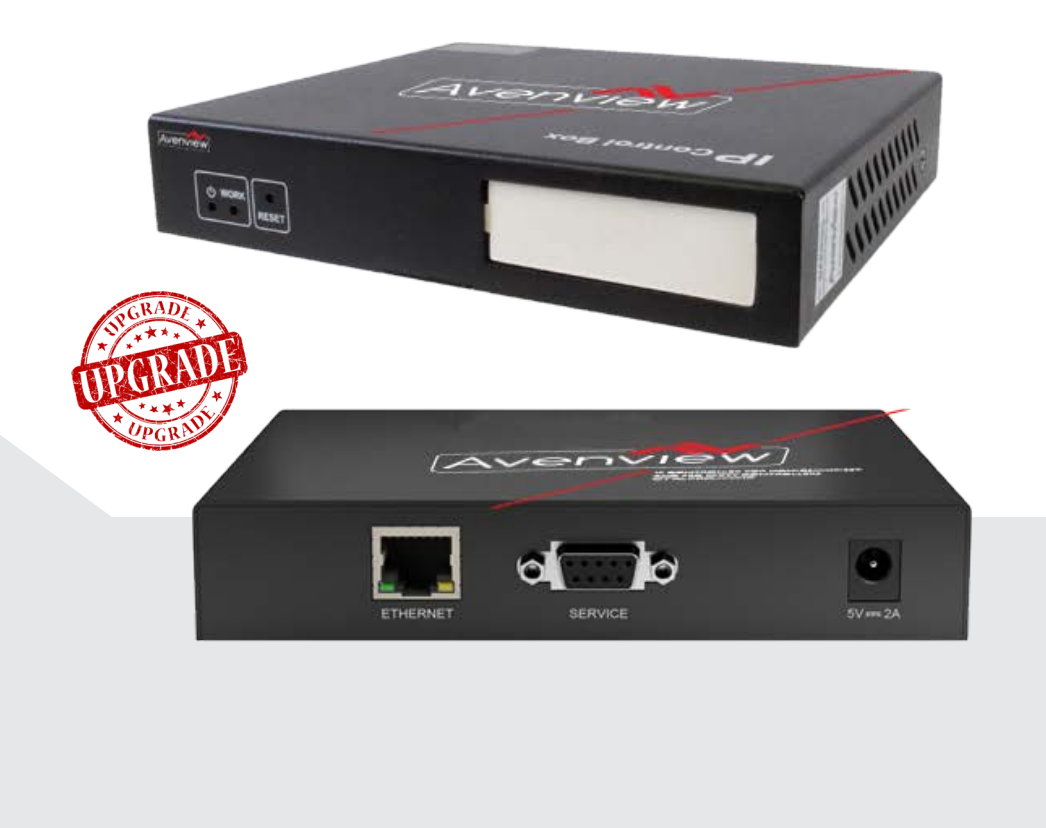

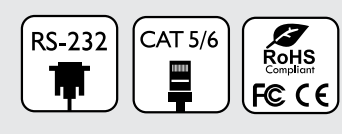

Model #: CTRLPRO-VWIP

© 2015 Avenview Inc. All rights reserved.

The contents of this document are provided in connection with Avenview Inc. ("Avenview") products. Avenview makes no representations or warranties with respect to the accuracy or completeness of the contents of this publication and reserves the right to make changes to specifications and product descriptions at any time without notice. No license, whether express, implied, or otherwise, to any intellectual property rights is granted by this publication. Except as set forth in Avenview Standard Terms and Conditions of Sale, Avenview assumes no liability whatsoever, and claims any express or implied warranty, relating to its products are is strictly prohibited.

# **Product Application & Market Sectors**

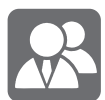

Corporate

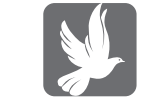

House Of Worship

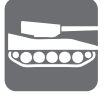

Military

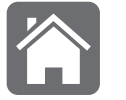

Residential

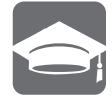

Education

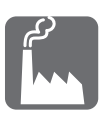

Industrial

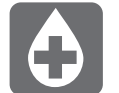

Medical

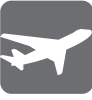

Aviation

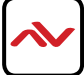

#### **TABLE OF CONTENTS**

| I. I IMPORTANT SAFEGUIDES                                         | I |
|-------------------------------------------------------------------|---|
| I.2 SAFETY INSTRUCTIONS                                           | 1 |
| I.3 REGULATORY NOTICES FEDERATION COMMUNICATIONS COMMISSION (FCC) | 2 |
|                                                                   |   |
| 2. UPGRADE                                                        | 3 |
| 2   Preparation                                                   | 3 |
|                                                                   |   |
| 2.2 Upgrade Instruction                                           | 6 |

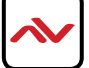

### SECTION I: GETTING STARTED

### I.I IMPORTANT SAFEGUARDS

#### Please read all of these instructions carefully before you use the device. Save this manual for future reference.

#### What the warranty does not cover

- Any product, on which the serial number has been defaced, modified or removed.
- Damage, deterioration or malfunction resulting from:
- Accident, misuse, neglect, fire, water, lightning, or other acts of nature, unauthorized product modification, or failure to follow instructions supplied with the product.
- Repair or attempted repair by anyone not authorized by us.
- Any damage of the product due to shipment.
- Removal or installation of the product.
- External causes to the product, such as electric power fluctuation or failure.
- u se of supplies or parts not meeting our specifications.
- Normal wear and tear.
- Any other causes which does not relate to a product defect.
- Removal, installation, and set-up service charges.

## **I.2** SAFETY INSTRUCTIONS

The Avenview CTRLPRO-VWIP, IP Controller function has been tested for conformance to safety regulations and requirements, and has been certified for international use. However, like all electronic equipments, the CTRLPRO-VWIP should be used with care. Read the following safety instructions to protect yourself from possible injury and to minimize the risk of damage to the unit.

- ▲ Do not dismantle the housing or modify the module.
- ▲ Dismantling the housing or modifying the module may result in electrical shock or burn.
- A Refer all servicing to qualified service personnel.
- ▲ Do not attempt to service this product yourself as opening or removing housing may expose you to dangerous voltage or other hazards
- 1 keep the module away from liquids.
- A Spillage into the housing may result in fire, electrical shock, or equipment damage. If an object or liquid falls or spills on to the housing, unplug the module immediately.
- A Have the module checked by a qualified service engineer before using it again.
- ⚠ Do not use liquid or aerosol cleaners to clean this unit. Always unplug the power to the device before cleaning.

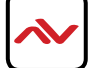

## **I.3** REGULATORY NOTICES FEDERATION COMMUNICATIONS COMMISSION (FCC)

This equipment has been tested and found to comply with part 15 of the f CC rules. These limits are designed to provide reasonable protection against harmful interference in a residential installation.

Any changes or modifications made to this equipment may void the user's authority to operate this equipment.

| Warning symbols                                                | Description                                                                                                    |
|----------------------------------------------------------------|----------------------------------------------------------------------------------------------------|
|                                                                | ONLY USE THE PROVIDED POWER CABLE OR POWER<br>ADAPTER SUPPLIED. DO NOT TAMPER WITH THE<br>EI ECTRICAI PARTS. THIS MAY RESULTS IN<br>ELECTRICAL SHOCK OR BURN. |
| $\bigcirc$                                                     | DO NOT TAMPER WITH THE UNIT. DOING SO WIII<br>VOID THE WARRANTY AND CONTINUED USE OF<br>THE PRODUCT.                                                          |
| BEWARE<br>this unit<br>contains<br>static<br>sensitive devices | THE VIDEO BOARDS ARE VERY SENSITIVE TO STATIC.<br>PLEASE ENSURE IF RACK MOUNTED OR INSTALLED ON<br>A SURFACE, IT SHOULD BE IN A GROUNDED<br>ENVIROMENT.       |
|                                                                |                                                                                                    |

Read & understand user guide before using this device.

Failure to follow the proper installation instructions could result in damage to the product and preventing expected results.

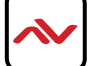

### 2. UPGRADE

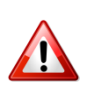

#### Warning:

Do not power off device during upgrade processing, otherwise it may cause damage to the device.

### 2.1 Preparation

- 1. Download SSHSecureShellClient from <u>SSHSecureShellClient-3.2.9.exe</u>, install it on your computer.
  - Step 1. Run SSHSecureShellClient, click Next.

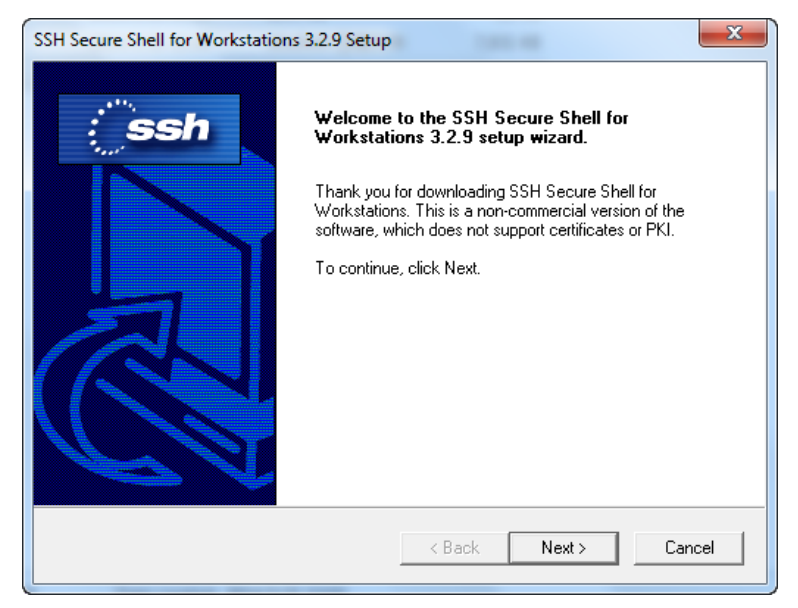

Step 2. Click Yes.

| SSH Secure Shell for Workstations 3.2.9 Setup                                                                                                    | ×        |
|----------------------------------------------------------------------------------------------------|----------|
| License Agreement                                                                                                    |          |
| Please read the following license agreement carefully.                                                                                                    | view     |
| Press the PAGE DOWN key to see the rest of the agreement.                                                                                                    |          |
| Non-commercial Version License agreement for                                                                                                    | <u>^</u> |
| SSH Secure shell for workstations 3.2<br>SSH Communications Security Corp                                                                                          |          |
| SSH /Secure Shell(TM) License Agreement                                                                                                    |          |
| SSH COMMUNICATIONS SECURITY CORP ("SSH") IS WILLING TO                                                                                                    |          |
| LICENSE THE SSH SECURE SHELL FOR WORKSTATIONS 3.2 SOFTWARE<br>AND ACCOMPANYING DOCUMENTATION (COLLECTIVELY, "SOFTWARE")                                            |          |
| UPON THE CONDITION THAT YOU ACCEPT ALL OF THE TERMS OF THIS                                                                                                    | -        |
| Do you accept all the terms of the preceding License Agreement? If you choose No<br>setup will close. To install SSH Secure Shell, you must accept this agreement. | ), the   |
| InstallShield                                                                                                    |          |
| < Back Yes                                                                                                    | No       |

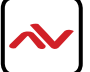

Step 3. Select a folder, Click Next.

| SSH Secure Shell for Workstations 3.2.9 Setup                                | ×                                           |
|------------------------------------------------------------------------------|---------------------------------------------|
| Choose Destination Location<br>Select folder where Setup will install files. | Avenview                                    |
| Setup will install SSH Secure Shell in the follow                            | ing folder.                                 |
| To install to this folder, click Next. To install to another folder.         | a different folder, click Browse and select |
| Destination Folder                                                           |                                             |
| C:\\SSH Secure Shell                                                         | Browse                                      |
| InstallShield                                                                |                                             |
|                                                                              | < Back Next > Cancel                        |

#### Step 4. Click Next.

| SSH Secure Shell for Workstations 3.2.9 Setup                                                                                                    | ×                                    |
|----------------------------------------------------------------------------------------------------|--------------------------------------|
| Select Program Folder<br>Please select a program folder.                                                                                                    | Avenview                             |
| Setup will add program icons to the Program Folder listed below.<br>name, or select one from the existing folders list. Click Next to co<br>Program Folders: | You may type a new folder<br>ntinue. |
| SSH Secure Shell<br>Existing Folders:                                                                                                    |                                      |
| Accessories<br>Administrative Tools<br>Bonjour SDK<br>Games<br>HyperSnap 6<br>HyperSnap 7<br>Intel<br>Maintenance<br>Microsoft Office                        |                                      |
| , InstallShield < Back                                                                                                    | Next > Cancel                        |

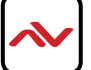

#### Step 5. Click Next.

| Select Components<br>Choose the components Setup will install.                                                                 | Avenvie                                                                                                    | ev |
|----------------------------------------------------------------------------------------------------|----------------------------------------------------------------------------------------------------|----|
| Select the components you want to install,<br>install.<br>Commentation<br>Command Line Tools<br>Add Command Line Tools to Path | , and clear the components you do not want to<br>Description<br>Add Secure Shell client icons<br>to the desktop.                                                               |    |
| Space Required on C:<br>Space Available on C:<br>stallShield                                                                   | 8200 K<br>55602432 K                                                                                                    |    |
| Space Available on C:<br>stallShield                                                                                           | 55602432 K<br><br><br><br><br><br><br><br><br><br><br><br><br><br><br><br><br><br><br><br><br><br><br><br><br><br><br><br><br><br><br><br><br><br><br><br><br><br><br><br><br> | Ce |

#### Step 6. Click Next.

| SSH Secure Shell for Workstations 3.2.9 Setup                                                                                                    | ×                                                      |
|----------------------------------------------------------------------------------------------------|--------------------------------------------------------|
| Check Setup Information                                                                                                    | Avenview                                               |
| Setup has enough information to begin the file-transfer operation,<br>change any of the settings, click Back. If you are satisfied with t<br>begin copying files.                                                                                                    | If you want to review or<br>he settings, click Next to |
| Current Settings:                                                                                                    |                                                        |
| License type: non-commercial<br>Installation folder: C:\Program Files (x86)\SSH Communications !<br>Start menu folder: SSH Secure Shell<br>Selected optional components:<br>-Desktop Icons<br>-Documentation<br>-Command Line Tools<br>-Add Command Line Tools to Path | Security\SSH Secure She                                |
| •                                                                                                    | •                                                      |
| InstallShield                                                                                                    |                                                        |
| < Back                                                                                                    | Next > Cancel                                          |

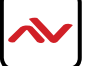

Step 7. Click Finish.

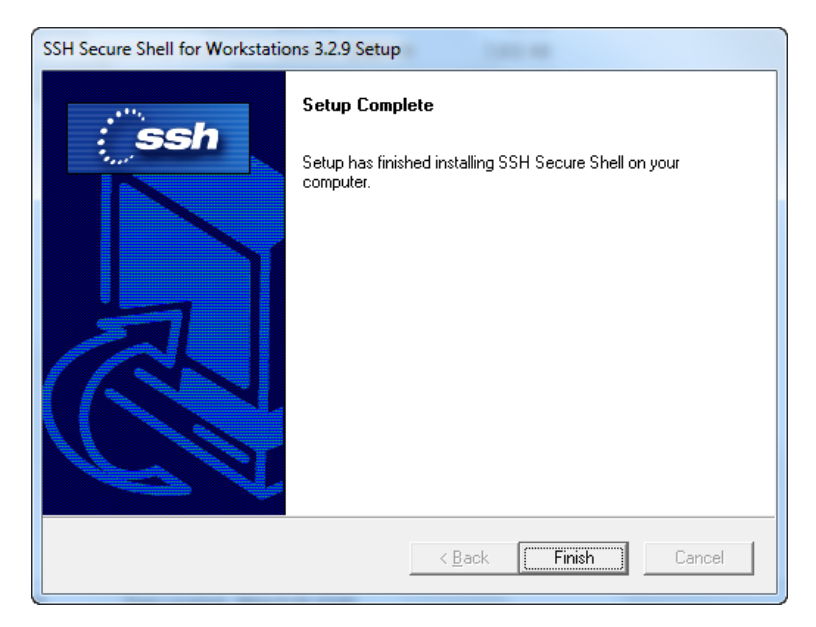

2. Check the IP address of your computer.

Set your Laptop/PC IP address (192.168.11.X) and subnet mask (255.255.255.0) before you upgrade. The IP address of the computer and IP Control Box should be in the same network subnet.

### 2.2 Upgrade Instructions

**Step 1.** Start **SSHSecureShellClient**, by clicking on the icon. After click **Quick Connect**.

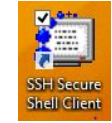

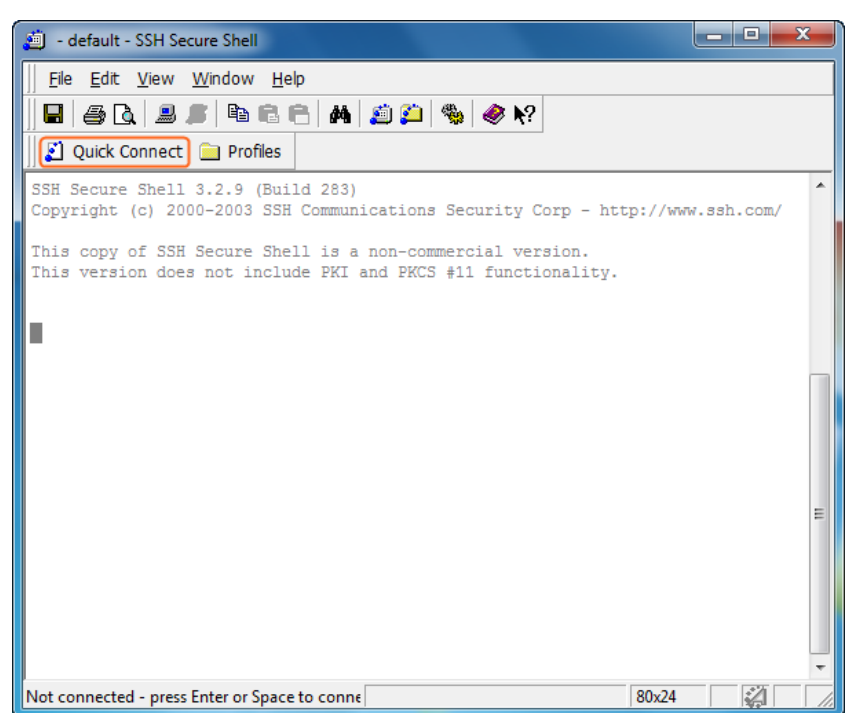

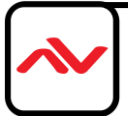

Step 2. Enter 192.168.11.243 in Host Name, enter ubuntu in User Name, and then click Connect.

| a default - SSH Secure Shell                                                                                |           | x |
|----------------------------------------------------------------------------------------------------|-----------|---|
| Eile Edit View Window Help                                                                                  |           |   |
| 🖬   🚑 🖪   🖺 🖻 🖻   🗛   🏩 🎒 🦃 🦑 🐶                                                                             |           |   |
| 👔 Quick Connect 📄 Profiles                                                                                  |           |   |
| SSH Secure Shell 3.2.9 (Build 283)<br>Copyright (c) 2000-2003 SSH Communications Security Corp - http://www | w.ssh.com | ^ |
| This conv of CCU Couver Chall is a new commercial version                                                   |           |   |
| This version Connect to Remote Host                                                                         |           |   |
| Hoet Name: 192 168 11 243                                                                                   |           |   |
| User Name: ubuntu Consel                                                                                    |           |   |
| Port Number: 22                                                                                             |           |   |
| Authentication Method: <                                                                                    |           |   |
|                                                                                                    | J         |   |
|                                                                                                    |           | E |
|                                                                                                    |           |   |
|                                                                                                    |           |   |
|                                                                                                    |           |   |
|                                                                                                    |           | - |
| Not connected - press Enter or Space to conne 80x24                                                         |           |   |

Step 3. Enter temppwd in password, click OK.

| Enter Password     | ×      |
|--------------------|--------|
| Provinced Internet | ОК     |
| Password:          | Cancel |
|                    |        |

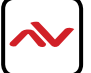

The Terminal command line interface window pops up.

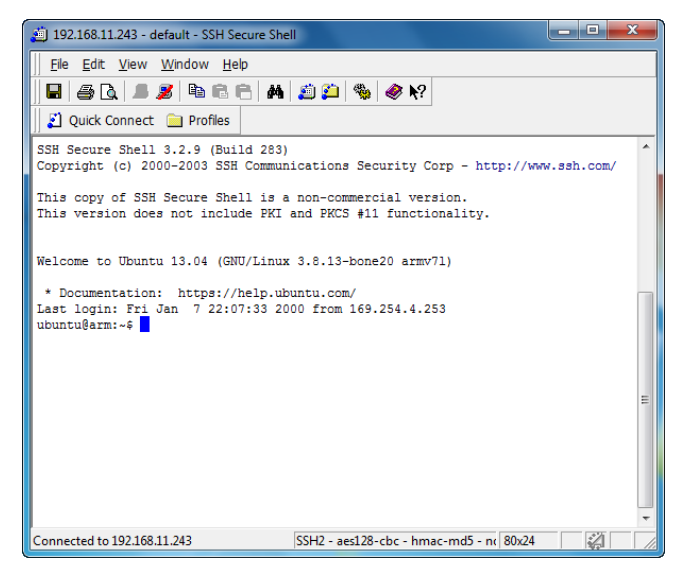

**Step 4.** Input command line **sudo su**, then press **Enter**. Then input the password **temppwd**, then press **Enter**.

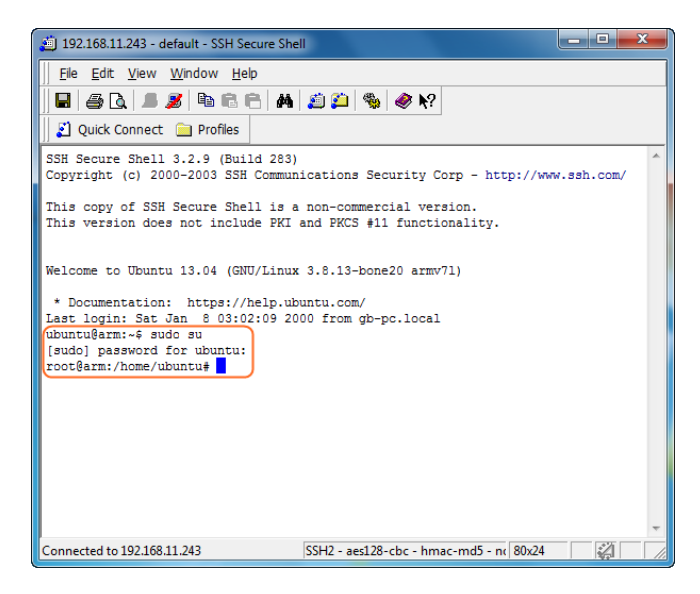

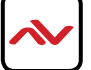

**Step 5.** Click this yellow icon to display the SSC Secure File Transfer dialog box.

|   | <u>F</u> ile | <u>E</u> dit | <u>V</u> iew | <u>W</u> indow | <u>H</u> elp |   |     |   |   |            |
|---|--------------|--------------|--------------|----------------|--------------|---|-----|---|---|------------|
|   |              | <i>a</i> C   | L 💷          | <b>s</b> 🖻     | 86           | 酋 | ø 😰 | - | ۲ | <b>N</b> ? |
| Π | <u></u>      | Quick C      | onnect       | : 📄 Prof       | iles         |   |     |   |   |            |

Step 6. Click the Upload button to upload the bin file.

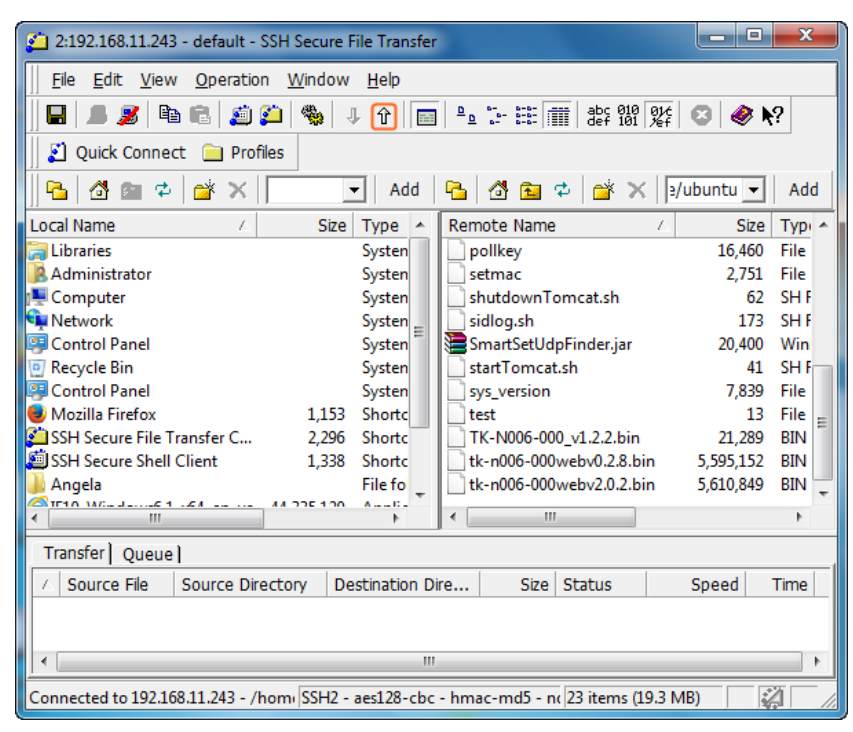

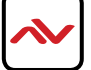

| Look in:   | VWIP Firmware    | <b>•</b> | ← 🗈 📸 ▼          |  |
|------------|------------------|----------|------------------|--|
| Name       | ^                |          | Date modified    |  |
| gbcr       | nd_v1.6.0.bin    |          | 2015-02-16 12:01 |  |
| ۲          |                  |          |                  |  |
| File name: | gbcmd v1.6.0.bin |          | Upload           |  |
|            |                  |          |                  |  |

Step 7. Select the gbcmd\_v1.6.0.bin file, Click Upload.

Step 8. Successfully uploaded.

| 2:192.168.11.243 - default - SSH Secure File Tr | ransfer                                    |
|-------------------------------------------------|--------------------------------------------|
| File Edit View Operation Window Hel             | lp                                         |
| 🎚 🖬 🔎 🎉 🖻 🖻 🧾 🎒 🖏 🧈 î                           | - 💼 🖭 🏣 🏥 🏥 🏙 💱 🚳 🍂                        |
| 📗 🛃 Quick Connect 📄 Profiles                    |                                            |
| 📲 🗗 📾 🌣 🚰 🗙 📃 💽 🗸                               | Add   🔁   🚰 🔁 🕫 🛪   🤄 ubuntu 🗨   Add       |
| Local Name 🛆 Size Type                          | e 🔺 Remote Name 🛆 Size Typ                 |
| 📜 Libraries Syst                                | en pollkey 16,460 File                     |
| Administrator Syst                              | en 2,751 File                              |
| 🖳 Computer Syst                                 | en shutdownTomcat.sh 62 SH F               |
| Network Syst                                    | en 🔤 🛄 sidlog.sh 173 SH F                  |
| 😌 Control Panel Syst                            | en 🔚 🔚 SmartSetUdpFinder.jar 20,400 Win    |
| Recycle Bin Syst                                | en startTomcat.sh 41 SH F                  |
| Control Panel Syst                              | en sys_version 7,839 File                  |
| Mozilla Firefox 1,153 Sho                       | rtc test 13 File                           |
| SSH Secure File Transfer C 2,296 Shore          | rtc TK-N006-000_v1.2.2.bin 21,289 BIN      |
| SSH Secure Shell Client 1,338 Sho               | rtc tk-n006-000webv0.2.8.bin 5,595,152 BIN |
| Angela File                                     | fo tk-n006-000webv2.0.2.bin 5,610,849 BIN  |
|                                                 | A III A                                    |
| Transfer Queue                                  |                                            |
| △ Source File Source Directory Destinat         | tion Dire Size Status Speed Time           |
| 介 tk-n006-00 C:\Users\Admini /home/             | /ubuntu 5,610, Complete 1444.6 k 00:00     |
|                                                 |                                            |
|                                                 |                                            |
| Connected to 192.168.11.243 - /hom SSH2 - aes12 | 28-cbc - hmac-md5 - n( 23 items (19.3 MB)  |

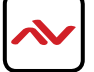

**Step 9.** Open the Ubuntu terminal command line interface, type **chmod +x gbcmd\_v1.6.0.bin.** (xxxx.bin is the full name of the bin file), press **Enter.** Then type **./gbcmd\_v1.6.0.bin**, press **Enter.** 

| 168.11.243 - default -           | SSH Secure File Tra                                                                                          | nsfer                                                                           | - • ×                                                                                                    |
|----------------------------------|----------------------------------------------------------------------------------------------------|---------------------------------------------------------------------------------|----------------------------------------------------------------------------------------------------|
| tion <u>W</u> indow <u>H</u> elp |                                                                                                    |                                                                                 |                                                                                                    |
| ) 🎦 🚳   J A   🖪                  | ∎ <u>≞ :- :::</u>                                                                                            | 010 01¢<br>101 %f                                                               | ) 🗶 k?                                                                                                    |
| rofiles                          |                                                                                                    |                                                                                 | 20                                                                                                    |
| vnloads\ 🕶 🛛 Add                 | 8 6 6                                                                                                    | × //ubu                                                                         | ntu 👻 🛛 Add                                                                                                  |
| Size Type 🔨                      | Remote Name                                                                                                  | 1                                                                               | Size Typ /                                                                                                   |
|                                  | 168.11.243 - default -<br>tion Window Help<br>Piel ♥ ↓ ↑   □<br>rofiles<br>↓ vnloads\ ▼   Add<br>Size Type ∧ | 168.11.243 - default - SSH Secure File Tra<br>tion Window Help<br>같이 좋아 및 가 ( ) | 168.11.243 - default - SSH Secure File Transfer<br>tion Window Help<br>● ● ● ● ● ● ● ● ● ● ● ● ● ● ● ● ● ● ● |

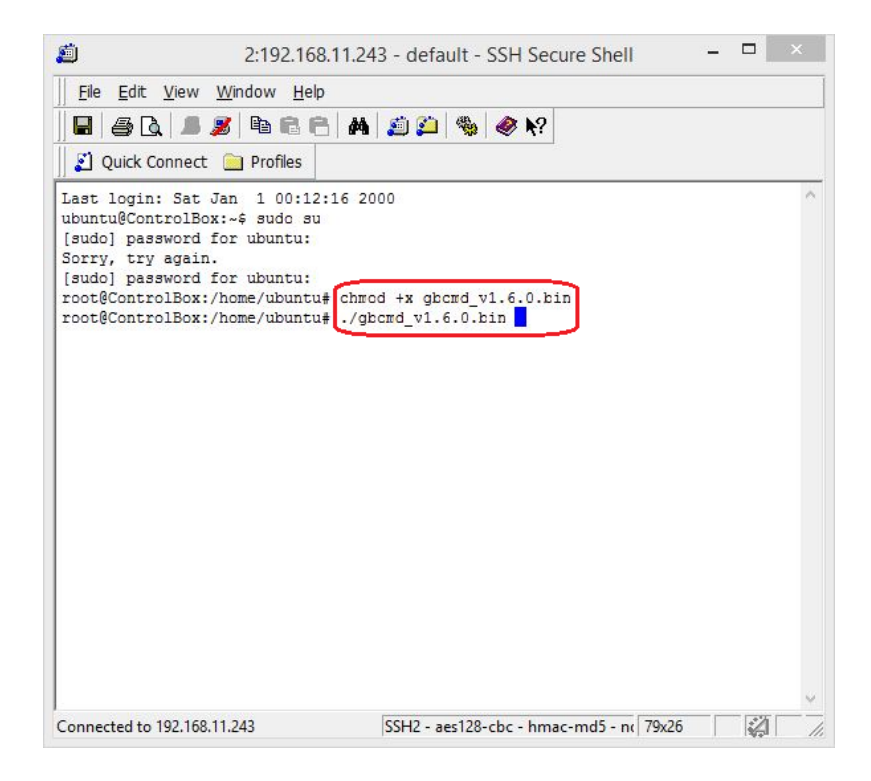

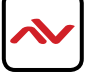

The Terminal window should show the progreess of the upgrade being completed as shown below.

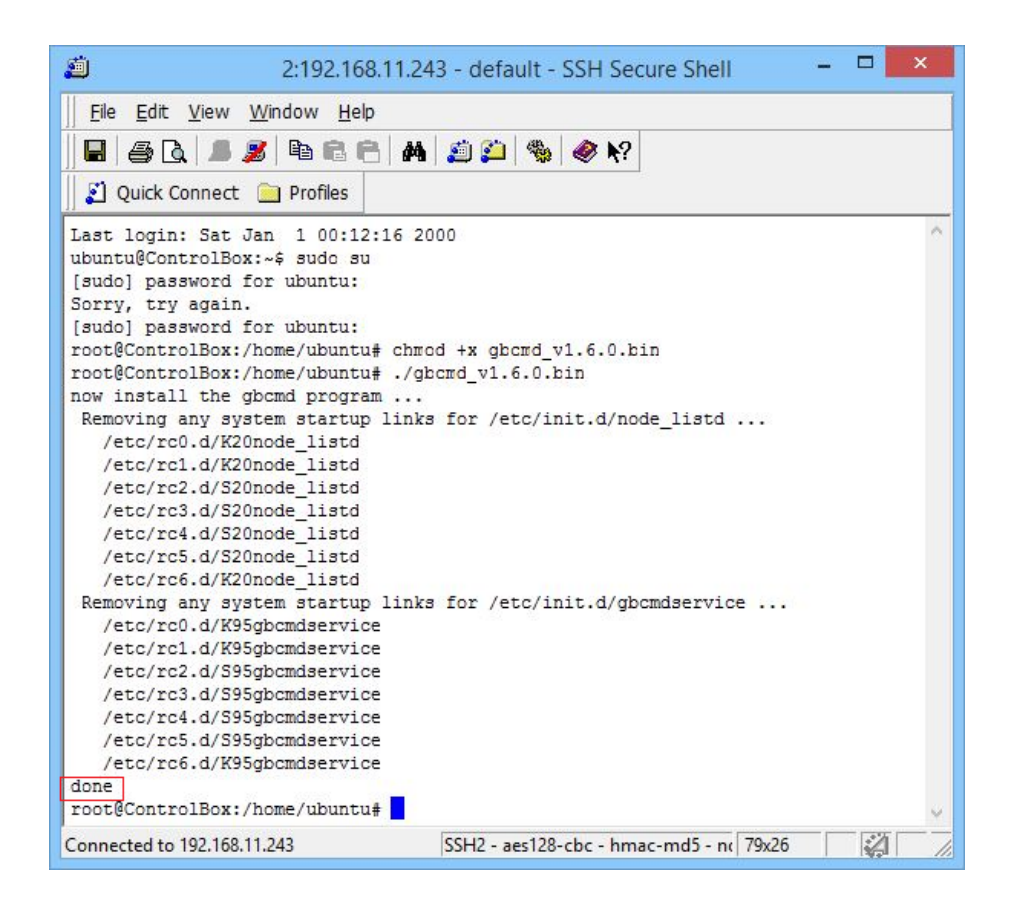

The unit will automatically reboot after firmware upgrade.

**Step 10.** Login to the CTRL-VWIP box via any browser at 192.168.11.243, click on System Settings.

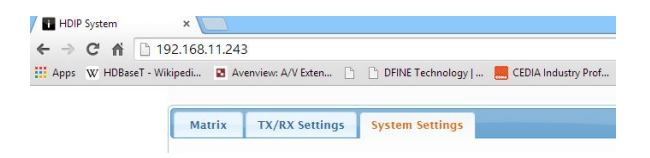

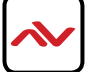

**Step 11.** Please note under the section Version> it will state the updated system version (v1.6.0), if this section does not indicate the updated version please redo all steps.

| API VEISIOII: VI.0.0                                                                          |       |
|-----------------------------------------------------------------------------------------------|-------|
| System version: v2.1.4(v1.6.0)                                                                |       |
| net API Command                                                                               |       |
|                                                                                               | Apply |
| og                                                                                            |       |
| 5:04:07 receive:API version: v1.0.0 System version: v2.1.4(v1.6.0)                            |       |
| 5:03:20 receive:API version: v1.0.0 System version: v2.1.4(v1.6.0)                            |       |
| 5:03:20 receive:device json string:[]                                                         |       |
| 5:03:20 receive:ipsetting2 is:ip4addr 192.168.11.243 netmask 255.255.0.0 gateway 192.168.11.1 |       |
| 5:03:20 receive insetting is in 4addr 169 254 1 1 netmask 255 255 0 0 gateway 169 254 1 254   |       |
|                                                                                               |       |
| 5:03:20 result code:1, Welcome to use.                                                        |       |

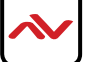

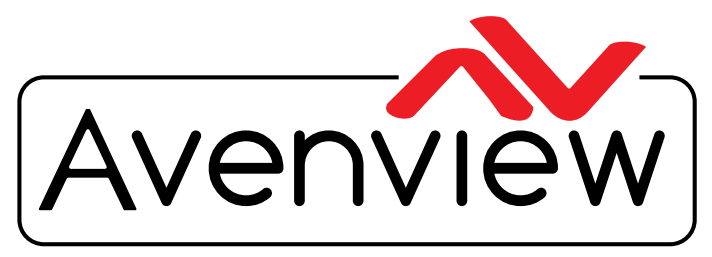

**Control Your Video** 

# TECHNICAL SUPPORT

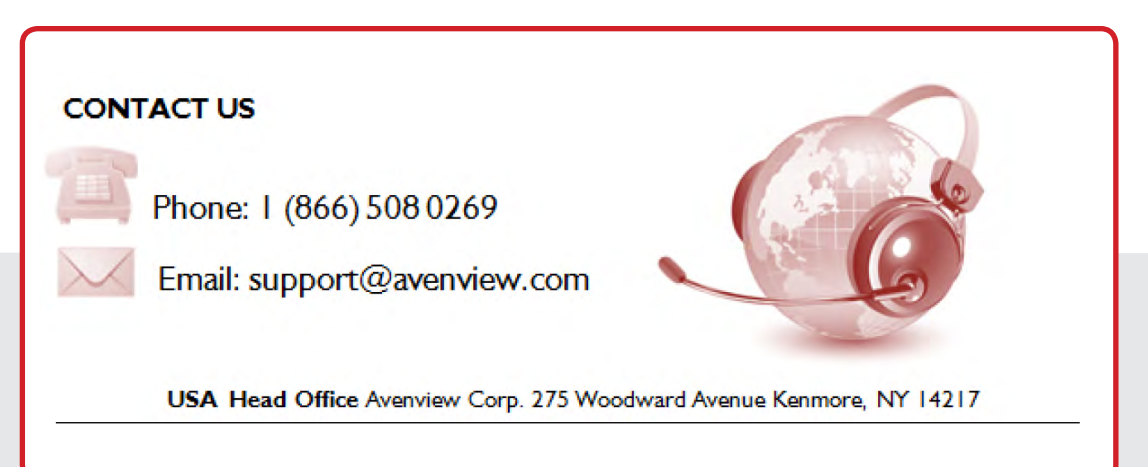

#### **USA Head Office**

Office Avenview Corp. 275 Woodward Avenue Kenmore, Ny 14217 Phone: +1.716.218.4100 ext223 Fax: +1.866.387-8764 Email: info@avenview.com

#### Canada Sales

Avenview 151 Esna park Drive, Unit 11 & 12 Markham, Ontario, L3R 3B1 Phone: 1.905.907.0525 Fax: 1.866.387.8764 Email: info@avenview.com

#### Avenview Europe Avenview Europe

Demkaweg I I 3555 HW u trecht Netherlands phone: +31 (0)85 2100- 613 Email: info@avenview.eu

#### Avenview Hong Kong

Unit 8, 6/f., kwai Cheong Centre, 50 k wai Cheong Road, Kwai Chung, N.T. Hong Kong Phone: 852-3575 9585 Email: wenxi@avenview.com

#### Disclaimer

While every precaution has been taken in the preparation of this document, Avenview Inc. assumes no liability with respect to the operation or use of Avenview hardware, software or other products and documentation described herein, for any act or omission of Avenview concerning such products or this documentation, for any interruption of service, loss or interruption of business, loss of anticipatory profits, or for punitive, incidental or consequential damages in connection with the furnishing, performance, or use of the Avenview hardware, software, or other products and documentation provided herein.

Avenview Inc. reserves the right to make changes without further notice to a product or system described herein to improve reliability, function or design. With respect to Avenview products which this document relates, Avenview disclaims all express or implied warranties regarding such products, including but not limited to, the implied warranties of merchantability, fitness for a particular purpose, and non-infringement.